## ATELIER CSS INITIATION TRAVAIL PERSONNEL SEMAINE 38

## 1. PREAMBULE

- Vous avez reçu un dossier TravailPersoSem38.zip qui contient :
  - Le fichier Atelier20092011.html
  - Le fichier FonddePage.html
  - Le fichier EnTete.txt
  - Le dossier Img
- Dans votre ordinateur, créez un dossier CSS-Initiation.
- Dans ce dossier **CSS-Initiation**, créez un dossier **Semaine28** et dézippez-y les documents que je vous ai envoyés.

## 2. Achever la mise en page du texte «Magellan»

Le texte sur Magellan que nous avons commencé à mettre en forme mardi se trouve dans le fichier **Atelier20092011.html.** Ouvrez ce fichier avec Notepad++.

J'ai compliqué un petit peu le chapitre « Magellan » que nous avions fait au cours de l'atelier de mardi 20 en le divisant en trois paragraphes séparés par des sous-titres **<h3>**.

Pour les deux chapitres qui restent à terminer « D'Espagne en Amérique » et « La douloureuse quête du détroit », je vous demande de faire de même, c'est-à-dire de les subdiviser en deux ou trois paragraphes séparés par des sous-titres **<h3>**.

J'ai laissé dans le code des instructions entre balises de commentaires à la fois pour vous aider dans votre mise en forme et pour vous faire percevoir l'intérêt des balises de commentaires. Lisez donc SVP ces commentaires.

L'objet de cet exercice était de vous familiariser avec les trois balises que nous utilisons le plus fréquemment dans la composition de pages html et de vous faire percevoir la nécessité du respect rigoureux de la syntaxe du code.

Mais comme l'on fait remarquer justement certains d'entre vous, cette page plus que sommaire ne respecte pas du tout le modèle d'Ossature d'une page html que je vous ai présenté. Il faut donc la mettre en forme dans les règles, c'est l'objet de l'exercice suivant.

## 2. Intégrer le texte dans une mise en page orthodoxe

- 21. Dans votre dossier **CSS-Initiation**, faites un Copier-Coller du fichier **FonddePage.html** et renommez le **Magellan.html**.
- 22. Avec Notepad++, ouvrez **Magellan.html**. Ce fond de page est initialisé avec le **DOCTYPE** et les balises ouvrantes et fermantes **<html>** et c'est tout.
- 23. Votre mission, si vous l'acceptez, va consister à compléter les éléments manquants de la page, à savoir :

- L'élément <head> et l'élément <body>, et n'oubliez pas les balises fermantes !
- Dans <head>, il vous faut placer les éléments contenus dans le fichier EnTete.txt :
  - L'élément **<title>**, à paramétrer.
  - Quatre balises **<meta>**, dont deux sont à copier tel quel et deux à paramétrer.
  - Le lien vers une icône, à copier tel quel.
  - $_{\odot}$  Le lien vers une feuille de style à copier tel quel.
- L'élément <body> reste vide, mais rassurez-vous, pas pour longtemps.
- 24. Vous avez ainsi donné à votre page **Magellan.html** une mise en forme orthodoxe. Il faut maintenant lui donner un contenu.
- 25. Tout en restant dans Notepad++ :
  - 1. Cliquez sur Fichier en haut à droite de la barre d'outils.
  - 2. Cliquez sur **Ouvrir** dans la liste déroulante.
  - 3. Sélectionner le fichier Atelier20092011.html dans la boite déroulante Ouvrir.
  - 4. Cliquez sur Ouvrir en bas de la boite déroulante Ouvrir

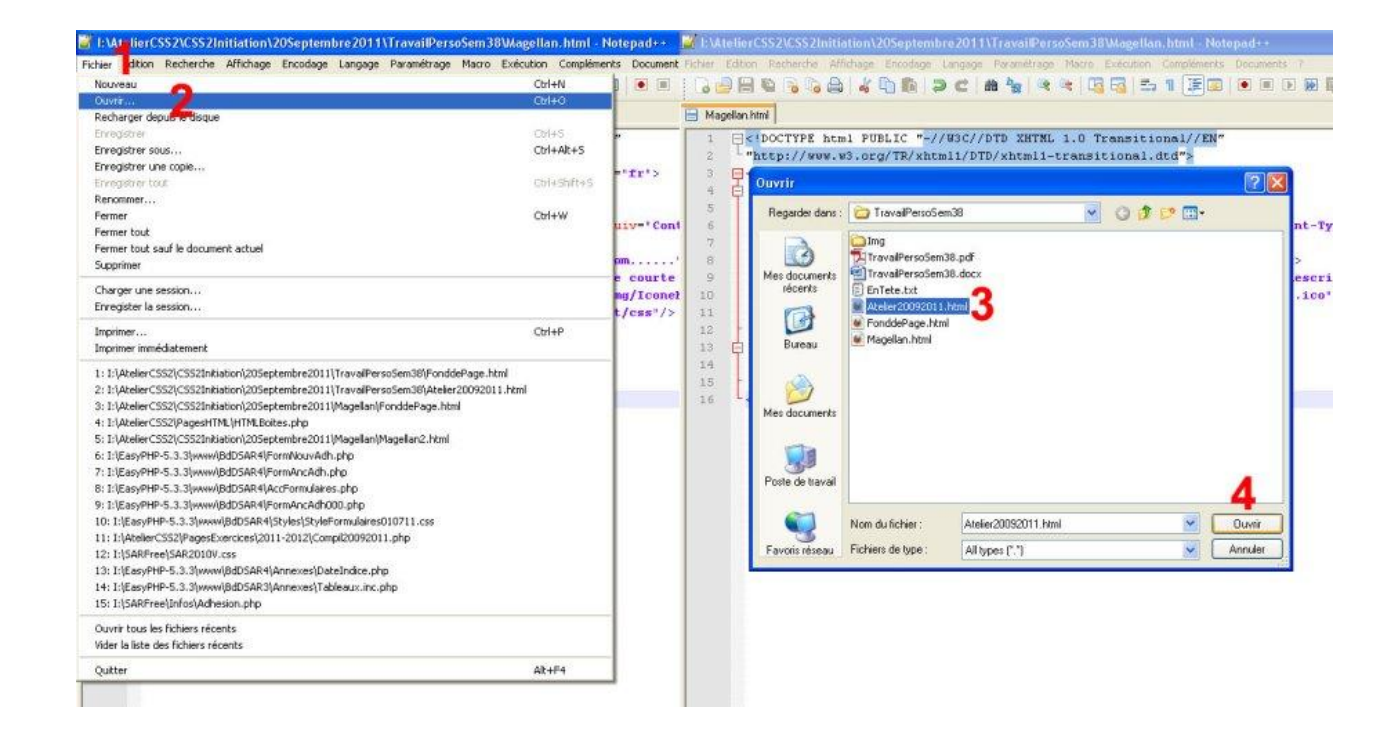

26. Vous êtes maintenant dans le code du fichier Atelier20092011.html :

- 1. Sélectionnez l'ensemble du texte, Ctrl+A
- 2. Copiez le, Ctrl+C
- 3. Repassez dans le code de la page Magellan.html en cliquant sur son onglet et coller ( Ctrl
  - + V) ce que vous venez de copier entre les balises **<body>** et **</body>**.

Voilà, c'est fini. Si vous regardez dans le navigateur, ça ne change rien à l'aspect de la page, mais au moins c'est « politiquement correct ».